## **Contractor Renewal Applications Through the ACA Portal**

The city has moved to online license applications and renewals. Please see instructions and requirements for online renewal on the following pages.

# ACA Portal Access -

New license and license renewal applications are submitted through the ACA Portal link below. You will need to log in using your portal account. **NOTE: Chrome users may receive a** *site not found message.* In this case, please use a **different browser**.

ACA Portal Link

# Portal Accounts -

If you already have a portal account, review *Required Renewal Documents* and proceed to renewal instructions (How to Renew a License Online).

## If you DO NOT already have an account -

Follow instructions to create an account - (see How to Create a Portal Account)

- Once you've created an account, you will need to have it linked to your license. Please send email to <u>building.inspection@longmontcolorado.gov</u>. Include your license (record) number and the email address or User Name you are using to log in to the portal.
- 2. Once linked, review *Required Renewal Documents* and proceed to renewal instruction section (How to Renew a License Online).

# **HELPFUL HINTS:**

**Trouble Finding Your License?** Portal accounts need to be linked to your license record. If your license isn't listed in the **Records** column in the license table (located on the Licenses page), your license isn't linked to your account.

**To Link Your Account** - Send email to <u>building.inspection@longmontcolorado.gov.</u> Include your license (record) number and the email address or User Name you are using to log in to the portal. **Don't See an Option to Apply for Renewal?** You should see an option to Apply for Renewal in the **Action** column of the license table. If you don't, your license record status may need to be adjusted.

**DO NOT use the Amend option to apply for renewal.** This option is not related to licensing and will not be received by the licensing system.

If you don't see the option to apply for renewal, please send email to <u>building.inspection@longmontcolorado.gov.</u> Be sure to include your license (record) number.

*If you are unable to apply online or require special accommodations, please contact us for an appointment to assist you.* 

Have Questions? Feel free to reach out! Email: <u>building.inspection@longmontcolorado.gov</u> Phone: 303-651-8332 (ask for the licensing coordinator)

**NEXT: Required Documents for Renewal** 

# **Required Documents for Renewal**-

You will need to upload specific documents to the portal as part of your renewal application. Please locate your license type below for a list of requirements.

## **Electrical License -**

- 1. Copy of the current Colorado State Master Electrician license
- 2. Copy of the current Colorado State Electrical Contractor license
- 3. Copy of current certificate of liability insurance must list City of Longmont, 350 Kimbark Street, Longmont, CO 80501, as certificate holder.
- 4. No renewal fee required

## **Plumbing License**

- 1. Copy of the current Colorado State Master Plumber license
- 2. Copy of the current Colorado State Plumbing Contractor license
- 3. Copy of current certificate of liability insurance must list City of Longmont, 350 Kimbark Street, Longmont, CO 80501, as certificate holder.
- 4. \$75 renewal fee required upon approval

## Mechanical License -

- 1. Results of Longmont Class M Quiz
  - This quiz is required **ONCE** per code cycle.
  - Upon quiz completion, you will be able to download a certificate. Please keep this for your records – you will need to provide this as part of your annual renewal application.
  - We will accept an ICC certificate in lieu of the quiz IF it was obtained within the current code cycle.
  - Mechanical Exam Link FlexiQuiz Mechanical
- Copy of current certificate of liability insurance must list City of Longmont, 350 Kimbark Street, Longmont, CO 80501, as certificate holder.
- 3. \$75 renewal fee required upon approval

## Class A or B License -

- 1. Results of Longmont Class A/B Quiz
  - This quiz is required **ONCE** per code cycle.
  - Upon quiz completion, you will be able to download a certificate. Please keep this for your records – you will need to provide this as part of your annual renewal application.
  - We will accept an ICC certificate in lieu of the quiz IF it was obtained within the current code cycle.
  - Class A/B Exam Link FlexiQuiz Class A/B
- Copy of current certificate of liability insurance must list City of Longmont, 350 Kimbark Street, Longmont, CO 80501, as certificate holder.
- 3. Renewal fees A/\$175; B/\$125 fee required upon approval

## Class C License -

- 1. Results of Longmont Class C Quiz
  - This quiz is required **ONCE** per code cycle.
  - Upon quiz completion, you will be able to download a certificate. Please keep this for your records – you will need to provide this as part of your annual renewal application.
  - We will accept an ICC certificate in lieu of the quiz IF it was obtained within the current code cycle.
  - Class C Exam Link FlexiQuiz Class C
- 2. Copy of current certificate of liability insurance must list City of Longmont, 350 Kimbark Street, Longmont, CO 80501, as certificate holder.
- 3. \$100 renewal fee required upon approval

## Class D (Specialty) License -

- 1. Copy of current certificate of liability insurance must list City of Longmont, 350 Kimbark Street, Longmont, CO 80501, as certificate holder.
- 2. \$75 renewal fee required upon approval

# **NEXT: How to Create a Portal Account**

How to Create a Portal Account

# ACA Citizen Portal - Guide for Public Use https://aca.longmontcolorado.gov/CitizenAccess/

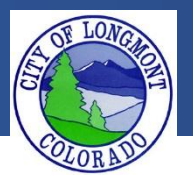

Welcome to the **Citizen Portal** page. This website allows users to submit various types of applications or code complaints. This website will also allow users to search existing permit information for any address within the city of Longmont. The current available applications are:

- Building
  - o Combo Permit Residential
  - o Fence
- Enforcement
  - Create a Complaint
- Licenses
  - o Contractor Application
  - Backyard Chicken Hens
  - Wood Burning
  - Sales and Use Tax

#### This guide demonstrates how to register for an account. After registering for an account a user will be able to submit applications and file complaints.

### The Home Page

After loading the website, you will be directed to the **home page**. More features become visible once you log in.

Please register for an account to take advantage of an easier way to apply for various applications. If you work for a company as an assistant it would be best to create an account on behalf of the company.

Please take note of announcements and information about upcoming maintenance or down time in the center of the page.

| Advanced Search 🗸                                                           | Sample s                                                     | showing the Home                                            |
|-----------------------------------------------------------------------------|--------------------------------------------------------------|-------------------------------------------------------------|
| Welcome to the new Citizen Port                                             |                                                              |                                                             |
| Citizen Portal is compatible with running IE 11 in compatibility me         | IE 7 to IE 10, Firefox and Chrome. Try ode if having issues. | User Name or E-mail:                                        |
| Please sign into an account to creat<br>please Register for a new account.  | e an application. If you don't have an account               | Password:                                                   |
| We are pleased to offer our citizens, services online, 24 hours a day, 7 da | businesses, and visitors access to government<br>ys a week.  | Login »                                                     |
| In partnership with Accela, Inc., we                                        | are fulfilling our promise to deliver powerful e-            | Remember me on this computer      Ive forgotten my password |
| making your interactions with us me                                         | ore efficient, convenient, and interactive. To use           | New U                                                       |
| ALL the services we provide you mu                                          | st register and create a user account. You can view          | Check this area                                             |
| We trust this will provide you with a                                       | new, higher level of services as an anonymous user.          | for current                                                 |
| working in our community a more e                                           | njoyable experience.                                         | announcement                                                |
| ***To schedule an inspection please                                         | search for applications first. After finding the             |                                                             |
| permit, "Inspections" can be found u                                        | inder the "Record Info" tab. Use the "Action" butto          | n                                                           |
|                                                                             |                                                              |                                                             |
| What would you like to do today<br>To get started, select one of the sen    | rices listed below:                                          |                                                             |
| General Information                                                         | Building                                                     |                                                             |
| Lookup Property Information<br>Search for a Licensee                        | Search Applications                                          |                                                             |
| Enforcement                                                                 | Licenses                                                     |                                                             |
| Create a Complaint<br>Search Applications                                   | Search Applications                                          |                                                             |
| Planning                                                                    | Public Works                                                 |                                                             |
| Search Applications                                                         | Search Applications                                          |                                                             |

#### To register for an account

In order to submit an application or complaint online, you must register for an account.

**1.** Click either one of the links shown below to get started.

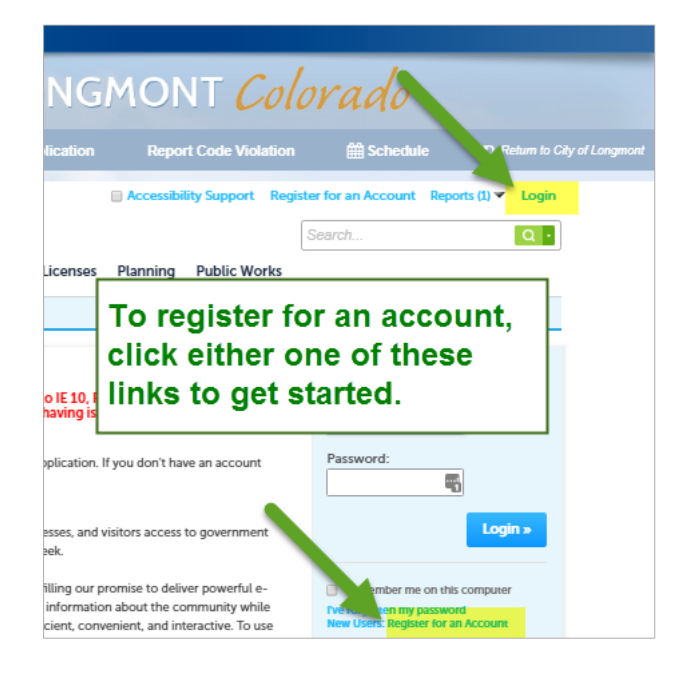

- 2. Click Register Now on the page that displays next.
- **3.** A disclaimer about the website and user information will display. Check the box accepting the terms of the disclaimer, then click **Continue Registration**.

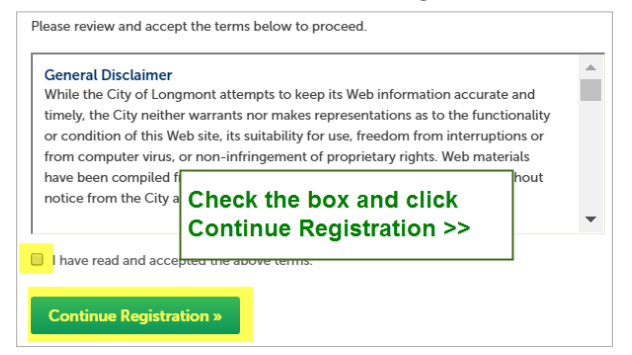

**4.** Complete the Account Registration form. For help with any of the fields, click the question mark at the right end of the field.

| bjohnson                        | _        |
|---------------------------------|----------|
|                                 | <b>1</b> |
| E-mail Address:                 |          |
| bjohnson@gmail.com              |          |
| Password:                       | ()       |
| •••••                           | -        |
| Type Password Again:            |          |
| •••••                           | ٩        |
| Enter Security Question:        | ?        |
| What was your first pet's name? | 9        |
| Answer:                         | 0        |
| Inky                            |          |

Account Registration Step 2:

- Click the Add New button at the bottom of the form displayed above.
- Complete the Contact Information form, then click Continue.

| Johnson Construction              |              |             |
|-----------------------------------|--------------|-------------|
| *Address Line 1:                  |              |             |
| 3010 Railroad Way                 |              |             |
| * City:                           |              |             |
| Longmont                          |              |             |
| * State:                          |              |             |
| co 🔹                              |              |             |
| *Zip:                             |              |             |
| 80501-                            |              |             |
| Home Phone:                       | Work Phone:  | Mobile Pho  |
| 303-303-3003                      | 303-303-3003 | 303-303-300 |
| _                                 |              |             |
| Fax:                              |              |             |
| Fax:<br>303-303-3333              |              |             |
| Fax:<br>303-303-3333<br>* E-mail: |              |             |

## To log in

 On the home page, enter the User Name and Password that you created when you registered for your account, then click Login.

| Login                                             |                      |
|---------------------------------------------------|----------------------|
| User Name or E-ma                                 | ail:                 |
| 1                                                 | 7                    |
| Password:                                         |                      |
|                                                   | -                    |
|                                                   | Login »              |
| Remember me on                                    | this computer        |
| I've forgotten my passy<br>New Users: Register fo | word<br>r an Account |

Next: How to Renew a License Online

How to Renew a License Online

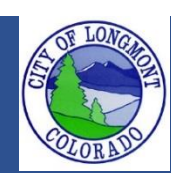

Welcome to the **Citizen Portal** page. This website allows users to submit various types of applications or code complaints. This website will also allow users to search existing permit or license information for any address within the city of Longmont.

This guide demonstrates how to renew a contractor license. This can only be done after an ACA account is linked with a license. If your account is not linked please call Building Inspection to link the accounts.

#### The Home Page

After loading the website, you will be directed to the **home page**. More features become visible once you log in.

Please register for an account to take advantage of an easier way to search for various records.

If you work for a company as an assistant it would be best to create an account on behalf of the company. With this account you can add records to your collection to organize records that might be viewed more frequently.

For contractor renewals please call the building department to have your license linked to your online account before you start the renewal application.

| Home Building Er                                                                  | nforcement Licenses Plannir                                                          | ng Public Works                            |             |  |  |
|-----------------------------------------------------------------------------------|--------------------------------------------------------------------------------------|--------------------------------------------|-------------|--|--|
| Advanced Search  Sample showing the Home page before logging in.                  |                                                                                      |                                            |             |  |  |
| Welcome to the new Ci                                                             | tizen Portal                                                                         |                                            | Login       |  |  |
| Citizen Portal is compa<br>running IE 11 in compa                                 | atible with IE 7 to IE 10, Firefox and C<br>tibility mode if having issues.          | User Name or E-mail:                       |             |  |  |
| Please sign into an accour<br>please Register for a new                           | nt to create an application. If you don't l<br>account.                              | Password:                                  |             |  |  |
| We are pleased to offer ou services online, 24 hours a                            | ur citizens, businesses, and visitors acce<br>a day, 7 days a week.                  | Login »                                    |             |  |  |
| In partnership with Accela<br>government services and<br>making your interactions | Remember me on this computer<br>Fve forgotten my password<br>New U                   |                                            |             |  |  |
| ALL the services we provide                                                       | de you must register and create a user a                                             | Check this area                            |             |  |  |
| We trust this will provide y                                                      | you with a new, higher level of services as                                          | an anonymous user.<br>hat makes living and | for current |  |  |
| working in our communit                                                           | y a more enjoyable experience.                                                       | announcements                              |             |  |  |
| ***To schedule an inspect<br>permit, "Inspections" can<br>to schedule a date.***  | tion please search for applications first<br>be found under the "Record Info" tab. U |                                            |             |  |  |
| What would you like to<br>To get started, select one                              | do today?<br>of the services listed below:                                           |                                            |             |  |  |
| General Informatio                                                                | n Building                                                                           |                                            |             |  |  |
| Lookup Property Information<br>Search for a Licensee                              | n Search Applications                                                                |                                            |             |  |  |
| Enforcement                                                                       | Licenses                                                                             |                                            |             |  |  |
| Create a Complaint<br>Search Applications                                         | Search Applications                                                                  |                                            |             |  |  |
| Planning                                                                          | Public Works                                                                         |                                            |             |  |  |
| Search Applications                                                               | Search Applications                                                                  |                                            |             |  |  |
|                                                                                   |                                                                                      |                                            |             |  |  |

### **Contractor Application**

After signing into your account navigate to the "Licenses" page. Locate your license number and click on the renew link that is shown. Follow the instructions listed below to start the process of renewing your license.

#### **1.** Click on the "Licenses" tab.

| Home Building Enforcement Licenses Planni | ng Public Works              |
|-------------------------------------------|------------------------------|
| Dashboard My Records My Account Advance   | d Search 🔻                   |
| Welcome.<br>You are now logged in.        |                              |
| SALE                                      | Sales and Use<br>Application |
| D0200 Renew Application                   | Contractor<br>License        |

 The application will populate the License Holder and the Applicant information. Please click on edit underneath the Applicant area to verify the information is correct. Make sure to add a current email address.

| 1 Step 1                                    | 2 Step 2                     | 3 Review                         | 4 Pay Fees                   | 5 Record Issuance                              |
|---------------------------------------------|------------------------------|----------------------------------|------------------------------|------------------------------------------------|
| tep 1 : Step 1 :                            | • Page 1                     |                                  |                              |                                                |
| cense Holde                                 | er                           |                                  |                              | <ul> <li>Indicates a required field</li> </ul> |
|                                             |                              |                                  |                              |                                                |
| ease use select from                        | account to automatically br  | ing in your contact information  | L.                           |                                                |
| ome phone:303                               |                              |                                  |                              |                                                |
| obile Phone:                                |                              |                                  |                              |                                                |
| x:<br>lit Remove                            |                              |                                  |                              |                                                |
| pplicant                                    |                              |                                  |                              |                                                |
| add new contacts, c                         | lick the Select from Account | t or Add New button. To edit a c | ontact, click the Edit link. |                                                |
| RED                                         |                              |                                  |                              |                                                |
| me phone:303<br>obile Phone:                | _                            |                                  |                              |                                                |
| Remove                                      |                              |                                  |                              |                                                |
| Continue Appli                              | cation »                     |                                  |                              | Save and resume later                          |
|                                             |                              |                                  |                              |                                                |
|                                             |                              |                                  |                              |                                                |
| Contact                                     | Informatio                   | 'n                               |                              |                                                |
| * First:                                    | Middle:                      | * Last:                          |                              |                                                |
| FRED                                        |                              |                                  |                              |                                                |
| Name of Bus                                 | iness:                       |                                  |                              |                                                |
|                                             |                              |                                  |                              |                                                |
|                                             |                              |                                  |                              |                                                |
| * Address Lin                               | e 1:                         |                                  |                              |                                                |
|                                             |                              |                                  |                              |                                                |
|                                             |                              |                                  |                              |                                                |
| * City:                                     | * Sta                        | te:                              | *Zip:                        |                                                |
| * City:                                     | * Sta                        | te:                              | * Zip:                       |                                                |
| * City:<br>Phone 1:                         | * Sta                        | Phone 2:                         | *Zip:                        | hone 3:                                        |
| • City:<br>Phone 1:                         | * Sta                        | te:<br>Phone 2:                  | * Zip:                       | hone 3:                                        |
| * City:<br>Phone 1:<br>E-mail:              | * Sta                        | te:<br>Phone 2:                  | *Zip:<br>P                   | hone 3:                                        |
| • City:<br>Phone 1:<br>E-mail:              | • Sta                        | Phone 2:                         | * Zip:                       | hone 3:                                        |
| • City:<br>Phone 1:<br>E-mail:              | • Sta                        | Phone 2:                         | * Zip:                       | hone 3:                                        |
| City:     Phone 1:     E-mail:     Continue | • Sta                        | te:<br>Phone 2:                  | * Zip:                       | hone 3:                                        |

 On the next page there will be information needed to verify your license. Failure to include information may result in a denied renewal. Please include all fields accurately. Click "Continue Application" to proceed.

| 1 Step 1                    | 2 Step 2             | 3 Review |               | 4 Pay Fees | 5 Record Issuance                               |
|-----------------------------|----------------------|----------|---------------|------------|-------------------------------------------------|
| Step 2: Step 2 > Pag        | ge 1                 |          |               |            | <ul> <li>indicates a required field.</li> </ul> |
|                             |                      |          |               |            |                                                 |
| GENERAL INFORMATION         | l i                  |          |               |            |                                                 |
| State License Number:       |                      |          |               |            |                                                 |
| State License Expiration:   |                      |          |               |            |                                                 |
| * Contractor Type:          |                      |          | D02 - Roofing | , Waterpro |                                                 |
| INSURANCE                   |                      |          |               |            |                                                 |
| Insurance Company: *        |                      |          |               |            |                                                 |
| Insurance Amount: *         |                      |          |               |            |                                                 |
| Policy Number: *            |                      |          |               |            |                                                 |
| Name of Insured on Certifie | cate of Insurance: * |          |               |            |                                                 |
| Insurance Effective Date: * |                      |          |               |            |                                                 |
| * Insurance Expiration Date | :                    |          |               |            |                                                 |
|                             |                      |          |               |            |                                                 |
| Continue Application        | n »                  |          |               |            | Save and resume later                           |

4. On the next page attachments are required. Proof of insurance is required for all applications. If your insurance company only allows proof of insurance to be sent to the license holder, then please continue with the application and call Building Inspection (303-651-8332) afterwards to tell the review team to be aware of the incoming mail. NOTE: General Contractors A/B/C, and Mechanical Contractors ONLY - Upload your City of Longmont Renewal Exam certificate (does not apply to other license types).

If you have your proof of insurance, then upload the document on this page.

Click the "Add" button.

Attachment

| or example:                                                                   |                                                   |                                 |               |        |
|-------------------------------------------------------------------------------|---------------------------------------------------|---------------------------------|---------------|--------|
| Proof Of Insurance<br>xamination Doc<br>ales Tax License<br>Previous Experier | ce<br>uments<br>nce Documents                     |                                 |               |        |
| he maximum file<br>html;htm;mht;ml                                            | e size allowed is 500 M<br>html;exe are disallowe | MB.<br>ed file types to upload. |               |        |
| Name                                                                          | Туре                                              | Size                            | Latest Update | Action |
| No records fo                                                                 | und.                                              |                                 |               |        |

#### Click the "Add" button again.

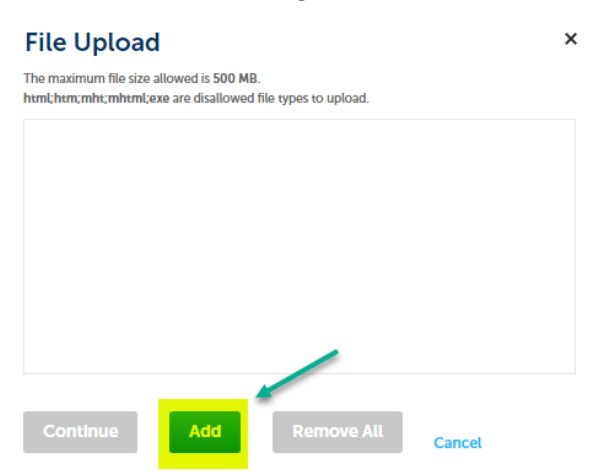

Navigate to your document and click open to upload it. Press continue to proceed.

#### File Upload

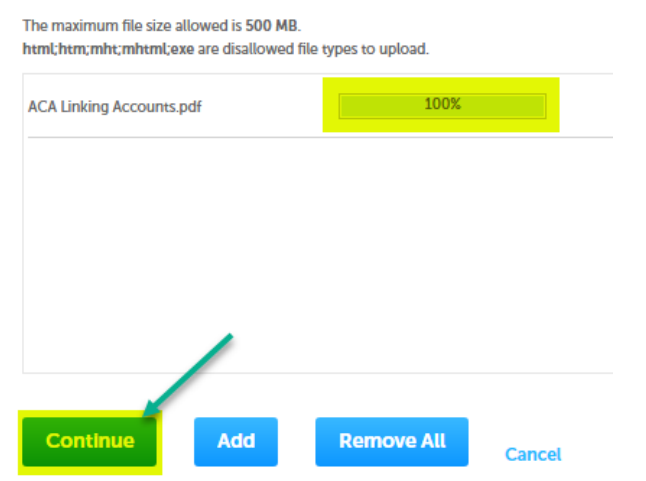

Next choose the type of document and describe the document. Click "Save" and the document will be uploaded. Press continue to proceed to the next page.

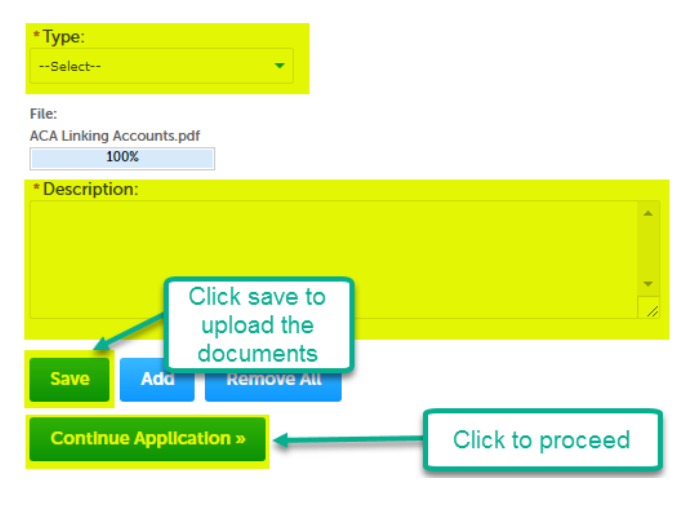

**5.** On the next page review your application and click "Continue Application" to submit.

| Step 3 : Review                                                                                                    |  |                       |  |  |  |  |
|----------------------------------------------------------------------------------------------------|--|-----------------------|--|--|--|--|
| Continue Application »                                                                                                    |  | Save and resume later |  |  |  |  |
| Please review all information below. Click the "Edit" buttons to make changes to sections or "Continue Application" to move on. |  |                       |  |  |  |  |
| Record Type                                                                                                    |  |                       |  |  |  |  |
| Contractor Renewal                                                                                                    |  |                       |  |  |  |  |
| License Holder                                                                                                    |  | Edit                  |  |  |  |  |